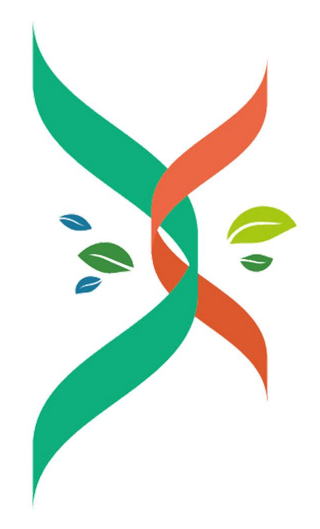

## 生材网 无接触式电子招投标操作手册

合理低价法1

湖北省楚建易网络科技有限公司

2021年7月21日

## 合理低价法1

×

| 洗招 | ¥<br>评 | 标   | 方法    |
|----|--------|-----|-------|
|    | 147    | 100 | -1124 |

|   | 评标办法   | 描述                          | 评审流程       |
|---|--------|-----------------------------|------------|
|   | 综合评分法1 | 综合评分结果确定排名                  | 0          |
|   | 综合评分法2 | 资格审查合格后,按综合评分结果确定排名         | 开标         |
|   | 综合评分法3 | 技术评分+报价评分,总分确定排名            | 2 唱标       |
|   | 综合评分法4 | 技术评审合格后,按报价评分结果确定排名         |            |
|   | 综合评分法5 | 报价评分排名确定入围单位,技术评分结果确<br>定排名 | 技术评申( 合格 ) |
|   | 综合评分法6 | 多轮评审合格后,按评分高低确定排名           |            |
|   | 合理低价法1 | 技术评审合格后,按报价高低确定排名           |            |
| ) | 合理低价法2 | 多轮评审合格后,按报价高低确定排名           |            |
|   | 报价评分法  | 报价评分结果确定排名                  |            |

| 合理低价法1 |            |    |  |  |  |  |
|--------|------------|----|--|--|--|--|
| 环节     | 环节描述       | 备注 |  |  |  |  |
| 环节1    | 技术评审 (合格制) | 必须 |  |  |  |  |
| 环节 2   | 报价评审       | 必须 |  |  |  |  |

#### 1. 设置【评分模板】

| 送择模板所 | 后,可在原有欖板基础之上重新定义模板内容<br> | §, 并保存为私有模板哦~ |      |          |
|-------|--------------------------|---------------|------|----------|
| 我的模板  | 系统模板                     |               |      |          |
| 序号    | 模板姓名                     | 评审形式          | 描述   | 操作       |
| 1     | 重大偏差评审 (供参考)             | 合格制           | 系统模版 | 选择 从模板新建 |
| 2     | 技术评审 (供参考)               | 合格制           | 系统模版 | 选择 从模板新建 |
| 3     | 商务评审 (供参考)               | 合格制           | 系统横版 | 选择 从模板新建 |
| 4     | 资格评审 (供参考)               | 合格制           | 系统模版 | 选择 从模板新建 |
| 5     | 形式评审 (供参考)               | 合格制           | 系统模版 | 选择 从模板新建 |
| 6     | 投标文件符合性审查                | 合格制           | 系统模版 | 选择 从模板新建 |
| 7     | 货物类-技术评审模板(合格制)          | 合格制           | 系统模版 | 选择 从模板新建 |
| 8     | 劳务类-技术评审模板(合格制)          | 合格制           | 系统模版 | 选择 从模板新建 |

#### 2. 签到

进入【采购商中心】-【我的招标】栏目,选定待评的标点击【查看详情】, 进入【在线评标室】进行信息认证,验证码会以短信形式发至对应注册手 机账号中,填写正确后扫码完成签名即可完成签到,并等待开标人开标, 如下图:

| ★ 生材网-<br>开标、评标过程 | 一在线评标室<br>程中请严格遵守相关规定和纪律 |                                         |        |           | ●<br>操作指南 | ●<br>招标文件模板 | 027-82815329 |
|-------------------|--------------------------|-----------------------------------------|--------|-----------|-----------|-------------|--------------|
|                   |                          | 基本信息 ~                                  | 评标小组 🗸 | 评分细则      |           |             |              |
| I/ <del>//</del>  |                          | 信息认证<br>读输入短信验证码<br>请输入所在单位-部门<br>请输入职位 |        | £70290129 |           |             |              |
|                   |                          | ality.                                  | (      | 完成认证,并签到  |           |             |              |

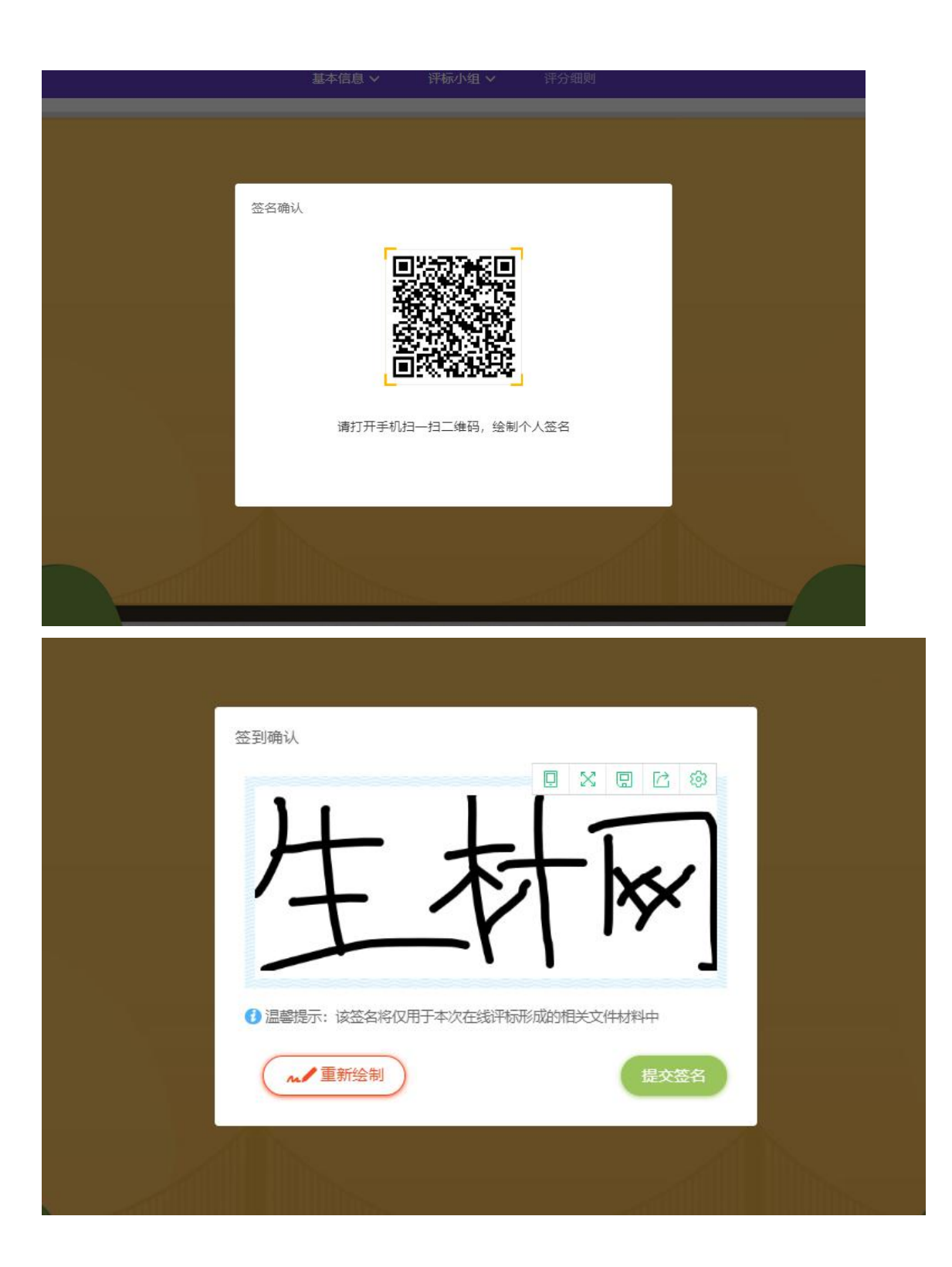

## 2.1. 【主持人/经办人】(已设置为【开标人】)进行开标,如下图:

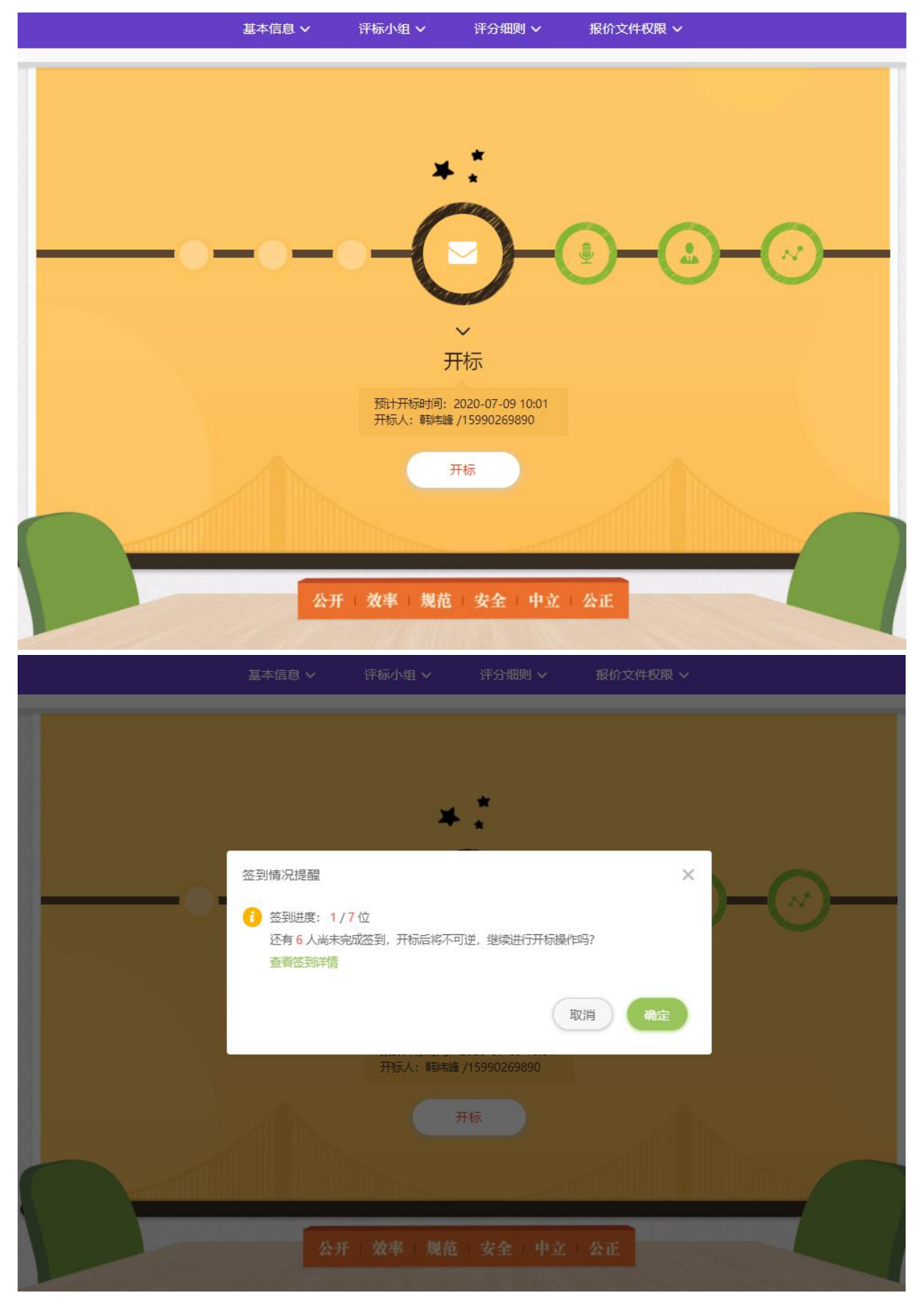

|              | Ξ.                    | ≮信息 ✔                            | 评标小组 ∨ | 评分细则 ∨                                                        | 报价                   | 文件权限 🗸                              |                   |                       |
|--------------|-----------------------|----------------------------------|--------|---------------------------------------------------------------|----------------------|-------------------------------------|-------------------|-----------------------|
|              |                       | -@                               |        | 一<br>一<br>一<br>一<br>一<br>一<br>一<br>一<br>一<br>一<br>一<br>一<br>一 | ٩                    | - <del>.</del>                      |                   |                       |
|              |                       |                                  | ••◆ 开  | 示信息 ◆◆◆                                                       |                      |                                     |                   |                       |
| 预计开标时间       | 2020-07-09 10:01      | 实际开标时                            | 间 2020 | -07-10 15:33                                                  |                      | 开标人                                 | 韩炜峰 / 15990269890 |                       |
|              |                       |                                  |        |                                                               |                      |                                     |                   |                       |
| 序号           | (H.S                  | 立商名称                             |        |                                                               | 投标                   | √报价时间                               | 投标/报价3            | <b>C件</b>             |
| 序号<br>1      | 供版                    | <b>边商名称</b><br>政工程有限公司           |        |                                                               | 投标<br>2020-          | ✓提价前间<br>07-09 09:35                | 投标/报价3下载/按约       | <b>1/4</b>            |
| 序号<br>1<br>2 | 供」。<br>武汉響华市<br>武汉文汉汉 | <b>近商名称</b><br>政工程有限公司<br>劳务有限公司 |        |                                                               | 投标<br>2020-<br>2020- | ✓据价时间<br>07-09 09:35<br>07-09 09:40 | 投标/报价3<br>下载/预3   | <b>1/</b> ‡<br>5<br>5 |

# 2.2.【记录员】【复核员】【监督人】【专家】显示开标完成,等待评审,如下图:

|        | 基本               | 信息 🗸 👘 评标小组      | ✔ 评分组                                     | <b>则 ∨</b> 报价 | 记录(未设置)      |                       |   |
|--------|------------------|------------------|-------------------------------------------|---------------|--------------|-----------------------|---|
|        |                  | • • •            | 一日の日本の日本の日本の日本の日本の日本の日本の日本の日本の日本の日本の日本の日本 |               | -            | <ul> <li>Ø</li> </ul> |   |
|        |                  | ••               | ◆ 开标信息                                    | •••           |              |                       |   |
| 预计开标时间 | 2020-07-09 10:01 | 实际开标时间           | 2020-07-10 15                             | i:33          | 开标人          | 韩炜峰 / 15990269890     |   |
| 序号     | 供药               | 商名称              |                                           | 授権            | ī/报价时间       | 投标/报价文                | 件 |
| 1      | 武汉碧华市正           | 敗工程有限公司          |                                           | 2020          | 07-09 09:35  | 下载/预览                 |   |
| 2      | 武汉文双             | 劳务有限公司           |                                           | 2020          | -07-09 09:40 | 下载/预览                 |   |
| 3      | 武汉天顺建            | <u> 受工程有限</u> 公司 |                                           | 2020          | -07-09 09:40 | 下载/预览                 |   |

#### 3. 技术评审

#### 3.1. 【主持人/经办人】开始技术评审

|   |        | 基本(              | 信息 🗸 🧼 评标小      | 组∨ 끩                                                                                   | 防御则 ~ 拼   | 盼文件权限 🗸       |                   | ⓒ 重新开始评审 |
|---|--------|------------------|-----------------|----------------------------------------------------------------------------------------|-----------|---------------|-------------------|----------|
|   |        |                  | 8               | 一<br>で<br>一<br>一<br>で<br>一<br>一<br>一<br>一<br>一<br>一<br>一<br>一<br>一<br>一<br>一<br>一<br>一 | ,         | )             | •                 |          |
|   |        |                  |                 | ◆ ◆ 开标信息                                                                               | ₹ •••     |               |                   |          |
| ł | 预计开标时间 | 2020-07-09 10:01 | 实际开标时间          | 2020-07-                                                                               | 10 15:33  | 开标人           | 韩炜峰 / 15990269890 |          |
|   |        |                  |                 |                                                                                        |           |               |                   |          |
|   | 序号     | 供应用              | 商名称             |                                                                                        | 扬         | 标/报价时间        | 投标/报价文            | 4        |
|   | 1      | 武汉碧华市政           | 工程有限公司          |                                                                                        | 202       | 0-07-09 09:35 | 下载/预览             |          |
|   | 2      | 武汉文双劳            | 务有限公司           |                                                                                        | 202       | 0-07-09 09:40 | 下载/预览             |          |
|   | 3      | 武汉天顺建设           | 工程有限公司          |                                                                                        | 202       | 0-07-09 09:40 | 下戴/预览             |          |
|   |        | 基本信              | 追 <b>~</b> 评标小约 | 组~ 评                                                                                   | 分细则 🗸 🦷 指 | 約文件权限 🗸       |                   | ⓒ 重新开始评审 |
|   |        |                  | 0               | 技术评审                                                                                   | )-@       | )-@-          | •                 |          |

| 预计开标时间 | 2020-07-09 10:01 | 实际开标时间 | 2020-07-10 15:33 | 开标人 | 韩炜峰 / 15990269890 |
|--------|------------------|--------|------------------|-----|-------------------|
|        |                  |        |                  |     |                   |

| 序号 | 供应商名称        | 投标/报价时间          | 投标/报价文件 |
|----|--------------|------------------|---------|
| 1  | 武汉碧华市政工程有限公司 | 2020-07-09 09:35 | 下载/预览   |
| 2  | 武汉文双劳务有限公司   | 2020-07-09 09:40 | 下载/预览   |
| 3  | 武汉天顺建设工程有限公司 | 2020-07-09 09:40 | 下载/预览   |

#### 3.2.【复核员】【监督员】【专家】等待【记录员】录入评审合格结果,

如下图:

|        |                  | 基本信息 🗸 | 评标小组 🗸       | 评分细则 🗸       |              |                   |
|--------|------------------|--------|--------------|--------------|--------------|-------------------|
|        |                  |        |              | )-@          |              |                   |
|        |                  |        | ◆ 开标信息       | <b>* *</b> · |              |                   |
| 预计开标时间 | 2020-07-07 15:01 | 实际开标时间 | 2020-07-08 1 | 4:09         | 开标人          | 韩纬峰 / 15990269890 |
|        |                  |        |              |              |              | 批量下载投标文件          |
| 序号     | 供应商              | 络称     |              | 投标           | 示/报价时间       | 投标/报价文件           |
| 1      | 武汉碧华市政           | 工程有限公司 |              | 2020         | -07-07 14:31 | 下载/预党             |
| 2      | 武汉文双劳            | 务有限公司  |              | 2020         | -07-07 14:32 | 下载/预览             |
| 3      | 武汉天顺建设           | 工程有限公司 |              | 2020         | -07-07 14:33 | 下载/预览             |

#### 3.3. 【记录员】录入评审结果,如下图:

| 基本信息 >                                         | ☞ 评标小组 ~   | 评分细则 🗸                | 报价记录 (未设置)       | ģ    |      |
|------------------------------------------------|------------|-----------------------|------------------|------|------|
|                                                | (          |                       | <mark>@</mark> 0 | -0-  |      |
|                                                | 技术         | 大评审中                  |                  |      |      |
|                                                | 提交技        | 术评审结果                 |                  |      |      |
|                                                |            |                       |                  |      |      |
|                                                | E          | <b>私包件</b>            |                  |      |      |
| <上 <del>家</del>                                | 🖉 武汉天顺建设工  | <b>程有限公司</b> 切换公      | 2回 <b>~</b>      |      | 下—家> |
| 供应商名称                                          | 🕥 武汉天顺建设工程 | 有限公司投标报价时间            | 3                | 投标据  | 价文件  |
| 武汉天顺建设工程有限公司                                   | ◎ 武汉碧华市政工程 | 有限公司<br>2020-07-09 09 | 9:40             |      |      |
|                                                | 武汉文双劳务有限   | 松司                    |                  |      |      |
| 评价指标                                           | 备注         | ŧ                     | É                | 自项评审 | 评审结果 |
| 身份证明:生产厂家授权书、法定代表人授权委托书、法定代表人身份<br>证明按要求提供完整   |            |                       | ○合格              | ○不合格 |      |
| 报价函:无明显错误,若有错误按7.6条款进行修正                       |            |                       | ○合格              | ○不合格 |      |
| 资质资料真实有效(加盖公章的营业执照、开户许可证、纳税人身份证<br>明复印件)       |            |                       | ○合格              | ○不合格 | 合格   |
| 产品资料真实有效(加盖公章的批量生产合格证或检测报告的复印件,<br>且是本单位相关产品的) |            |                       | ○合格              | ○不合格 |      |

|                                                | 技术评审中 提交技术评审结果                    |      |      |
|------------------------------------------------|-----------------------------------|------|------|
| <上一 <del>家</del><br>供应商名称                      | 获入63件 ⑦ 武汉天顺建设工程有限公司 切换公司~ 投标报价时间 | 投标   | 振价文件 |
| 武汉天顺建设工程有限公司                                   | 2020-07-09 09:40                  |      |      |
| 评价指标                                           | 备注                                | 单项评审 | 评审结果 |
| 身份证明:生产厂家授权书、法定代表人授权委托书、法定代表人身份<br>证明按要求提供完整   |                                   |      |      |
| 报价函:无明显错误,若有错误按7.6条款进行修正                       |                                   |      |      |
| 资质资料真实有效(加盖公章的营业执照、开户许可证、纳税人身份证<br>明复印件)       |                                   |      | 合格   |
| 产品资料真实有效(加盖公章的批量生产合格证或检测报告的复印件,<br>且是本单位相关产品的) |                                   |      |      |
|                                                |                                   |      |      |

## 点击【提交技术评审结果】,等待复核员进行复核,如下图:

|                                       | 基本信息、                   | ✔ 评标小组 ✔                                                          | 评分细则 🗸    报价记                              | 泉 (未设置)                                                      |                                                          |    |
|---------------------------------------|-------------------------|-------------------------------------------------------------------|--------------------------------------------|--------------------------------------------------------------|----------------------------------------------------------|----|
|                                       | 0                       |                                                                   |                                            | •••                                                          |                                                          |    |
|                                       |                         | TX//LH.L (148                                                     | (200年度)2小戸中本)<br>人物件                       |                                                              |                                                          |    |
|                                       |                         |                                                                   |                                            |                                                              |                                                          |    |
| 投标/报价单位                               | 评审结果                    | 身份证明:生产厂家授权<br>书、法定代表人授权委托<br>书、法定代表人身份证明按<br>要求提供完整              | 报价函:无明显错误,若有<br>错误按7.6条款进行修正               | 资质资料真实有效(加盖公<br>章的营业执照、开户许可<br>证、纳税人身份证明复印<br>件)             | 产品资料真实有效(加盖公<br>章的批量生产合格证或检测<br>报告的复印件,且是本单位<br>相关产品的)   | 质  |
| 投标/报价单位<br>武汉天顺建设工程有限公司               | 评审结果                    | 身份证明:生产厂家授权<br>书、法定代表人授权委托<br>书、法定代表人身份证明按<br>要求提供完整<br>合格        | 报价函:无明显错误,若有<br>错误按7.6条数进行修正<br>合格         | 资质资料真实有效(加盖公<br>章的营业块照、开户许可<br>证、纳税人身份证明复印<br>件)<br>合格       | 产品资料真实有效(加盖公<br>章的批量生产合格证或检测<br>报告的复印件,且是本单位<br>相关产品的)   | 质  |
| 投标/报价单位<br>武汉天顺建设工程有限公司<br>武汉文双劳务有限公司 | <b>评审结果</b><br>合格<br>合格 | 身份证明: 生产厂家级权<br>书、法定代表人场权委托<br>书、法定代表人身份证明按<br>要求提供完整<br>合格<br>合格 | 报价函: 无明显错误, 若有<br>错误按7.6条款进行修正<br>合格<br>合格 | 资质资料真实有效(加盖公<br>音的营业块照、开户许可<br>证、纳税人身份证明复印<br>件)<br>合格<br>合格 | 产品烫料真实有效 (加盖公<br>穿的批量生产合格证动检测<br>报告的复印件, 且是本单位<br>相关产品的) | 质道 |

#### 3.4.【复核员】进行技术评审复核

|              |      | 基本信息 🗸 🛛 评                                           | 标小组 🗙 计分细则 🗸                 |                                                  |                                                        |     |
|--------------|------|------------------------------------------------------|------------------------------|--------------------------------------------------|--------------------------------------------------------|-----|
|              | 8    | <ul> <li>         技术评审中(福<br/>驳回     </li> </ul>     | 支援の成果を使用していた。                |                                                  |                                                        |     |
|              |      |                                                      | 默认包件                         |                                                  |                                                        |     |
| 投标/报价单位      | 评审结果 | 身份证明:生产厂家授权<br>书、法定代表人授权委托<br>书、法定代表人身份证明排<br>要求提供完整 | 报价函:无明显错误,若有<br>错误按7.6条款进行修正 | 资质资料真实有效(加盖公<br>章的营业执照、开户许可<br>证、纳税人身份证明复印<br>件) | 产品资料真实有效(加盖公<br>章的批量生产合格证或检测<br>报告的复印件,且是本单位<br>相关产品的) | 质量、 |
| 武汉天顺建设工程有限公司 | 合格   | 合格                                                   | 合格                           | 合格                                               | 合格                                                     |     |
| 武汉文双劳务有限公司   | 合格   | 合格                                                   | 合格                           | 合格                                               | 合格                                                     |     |
| 武汉碧华市政工程有限公司 | 合格   | 合格                                                   | 合格                           | 合格                                               | 合格                                                     |     |

#### 点击【审核通过】,等待【主持人】进行汇总,如下图:

|              |      | 基本信息 🗸 沃标                                                          | 小组 >     评分细则 >              |                                                  |                                                        |     |
|--------------|------|--------------------------------------------------------------------|------------------------------|--------------------------------------------------|--------------------------------------------------------|-----|
|              | 8    | ・<br>・<br>・<br>・<br>・<br>・<br>・<br>・<br>・<br>・<br>・<br>・<br>・<br>・ |                              |                                                  |                                                        | _   |
|              |      | 默                                                                  | 人包件                          |                                                  |                                                        |     |
| 投标/报价单位      | 评审结果 | 身份证明:生产厂家授权<br>书、法定代表人授权委托<br>书、法定代表人身份证明按<br>要求提供完整               | 报价函:无明显错误,若有<br>错误按7.6条数进行修正 | 资质资料真实有效(加盖公<br>章的营业执照、开户许可<br>证、纳税人身份证明复印<br>件) | 产品资料真实有效(加盖公<br>章的批量生产合格证或检测<br>报告的复印件,且是本单位<br>相关产品的) | 质量、 |
| 武汉天顺建设工程有限公司 | 合格   | 合格                                                                 | 合格                           | 合格                                               | 合格                                                     |     |
| 武汉文双劳务有限公司   | 合格   | 合格                                                                 | 合格                           | 合格                                               | 合格                                                     |     |
| 武汉碧华市政工程有限公司 | 合格   | 合格                                                                 | 合格                           | 合格                                               | 合格                                                     |     |

|              |      | 基本信息 > 评标/                                              | ト组 ~     评分细则 ~              |                                                  |                                                        |     |
|--------------|------|---------------------------------------------------------|------------------------------|--------------------------------------------------|--------------------------------------------------------|-----|
|              | gki  | <ul> <li>・・・・・・・・・・・・・・・・・・・・・・・・・・・・・・・・・・・・</li></ul> | *<br>                        | ×                                                |                                                        |     |
|              |      |                                                         | 取消                           | 角定                                               |                                                        |     |
| 投标/报价单位      | 评审结果 | 身份证明:生产厂家授权<br>书、法定代表人授权委托<br>书、法定代表人身份证明按<br>要求提供完整    | 报价函:无明显错误,若有<br>错误按7.6条款进行修正 | 资质资料直实有效(加盖公<br>章的营业执照、开户许可<br>证、纳税人身份证明复印<br>件) | 产品资料真实有效(加盖公<br>章的批量生产合格证或检测<br>报告的复印件,且是本单位<br>相关产品的) | 质量、 |
| 武汉天顺建设工程有限公司 |      | 合格                                                      | 合格                           | 合格                                               | 合格                                                     |     |
| 武汉文双劳务有限公司   |      | 合格                                                      | 合格                           | 合格                                               | 合格                                                     |     |
| 武汉碧华市政工程有限公司 |      | 合格                                                      | 合格                           | 合格                                               |                                                        |     |

#### 3.5.【主持人/经办人】汇总技术评审结果

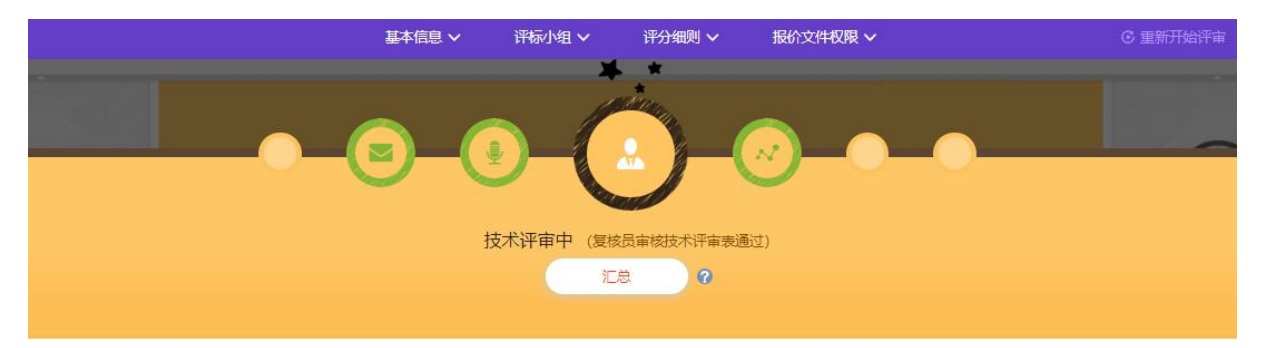

#### 默认包件

| 投标/报价单位      | 评审结果 | 身份证明:生产厂家授权<br>书、法定代表人授权委托<br>书、法定代表人身份证明<br>按要求提供完整 | 报价函:无明显错误,若<br>有错误按7.6条款进行修正 | 资质资料真实有效(加盖<br>公章的营业执照、开户许<br>可证、纳税人身份证明复<br>印件) | 产品资料真实有效(加盖<br>公章的批量生产合格证或<br>检测报告的复印件,且是<br>本单位相关产品的) | 质量、 |
|--------------|------|------------------------------------------------------|------------------------------|--------------------------------------------------|--------------------------------------------------------|-----|
| 武汉天顺建设工程有限公司 | 合格   | 合格                                                   | 合格                           | 合格                                               | 合格                                                     |     |
| 武汉文双劳务有限公司   | 合格   | 合格                                                   | 合格                           | 合格                                               | 合格                                                     |     |
| 武汉碧华市政工程有限公司 | 合格   | 合格                                                   | 合格                           | 合格                                               | 合格                                                     |     |

#### 点击【汇总】,等待【专家】进行确认,如下图:

|              | 基本信息 🗸              | ✔ 评标小组 ✔                                             | 评分细则 🗸 🦷 报价:                                                                                                    | 文件权限 🗸                                           | G 重新                                                   |     |
|--------------|---------------------|------------------------------------------------------|----------------------------------------------------------------------------------------------------|--------------------------------------------------|--------------------------------------------------------|-----|
|              | -Co<br>0/3<br>(~ 12 |                                                      | <ul> <li>▲</li> <li>▲</li> <li>→</li> <li>▶</li> <li>●</li> <li>本</li> <li>本</li> <li>(本)</li> <li>(本)</li> <li>(本)</li> <li>(本)</li> <li>(本)</li> <li>(本)</li> <li>(本)</li> <li>(本)</li> <li>(本)</li> <li>(*)</li> <li>(*)<!--</th--><th></th><th></th><th></th></li></ul> |                                                  |                                                        |     |
| 投标/报价单位      | 评审结果                | 身份证明:生产厂家授权<br>书、法定代表人质权委托<br>书、法定代表人身份证明<br>按要求提供完整 | 报价道:无明显错误,若<br>有错误按7.6条数进行修正                                                                                                    | 资质资料真实有效(加盖<br>公室的营业执照、开户许<br>可证、纳税人身份证明复<br>印件) | 产品资料真实有效(加盖<br>公享的批量生产合特证或<br>检测报告的复印件,且是<br>本单位相关产品的) | 质量、 |
| 武汉天顺建设工程有限公司 |                     | 合格                                                   | 合格                                                                                                    | 合格                                               | 合格                                                     |     |
| 武汉文双劳务有限公司   |                     | 合格                                                   | 合格                                                                                                    | 合格                                               | 合格                                                     |     |
| 武汉碧华市政工程有限公司 |                     | 合格                                                   | 合格                                                                                                    | 合格                                               | 合格                                                     |     |

#### 3.6.【专家】确认技术评审结果

|              |      | 基本信息 🗸 🧼 评标                                          | 小组 🗸 🛛 评分细则 🗸                |                                                  |                                                        |     |
|--------------|------|------------------------------------------------------|------------------------------|--------------------------------------------------|--------------------------------------------------------|-----|
|              | 0    |                                                      |                              |                                                  |                                                        |     |
|              |      | 技术评审中(复绘 确认评审                                        | 吕宝枝技术评定李通过)<br>结果无误 ?        |                                                  |                                                        |     |
|              |      | 援                                                    | 认包件                          |                                                  |                                                        |     |
| 投标/报价单位      | 评审结果 | 身份证明:生产厂家质权<br>书、法定代表人授权委托<br>书、法定代表人身份证明按<br>要求提供完整 | 报价函:无明显错误,若有<br>错误按7.6条款进行修正 | 资质资料真实有效(加盖公<br>章的营业执照、开户许可<br>证、纳税人身份证明复印<br>件) | 产品资料真实有效(加盖公<br>章的批量生产合格证或检测<br>报告的复印件,且是本单位<br>相关产品的) | 质量、 |
| 武汉天顺建设工程有限公司 | 合格   | 合格                                                   | 合格                           | 合格                                               | 合格                                                     |     |
|              |      |                                                      |                              | 1000                                             |                                                        |     |
| 武汉文双劳务有限公司   | 合格   | 合格                                                   | 合格                           | 合格                                               | 合格                                                     |     |

点击【确认评审结果无误】,等待全部【专家】确认完毕,等待唱标,如 下图:

|        |                  | 基本信息 🗸         | 评标小组 🗸        | 评分细则 🗸               |                           |                   |
|--------|------------------|----------------|---------------|----------------------|---------------------------|-------------------|
|        |                  |                |               | <b>人</b><br>()<br>() | - Ø                       |                   |
|        |                  | • •            | ◆ 开标信息        | • • •                |                           |                   |
| 预计开标时间 | 2020-07-07 15:01 | 实际开标时间         | 2020-07-08 14 | :09                  | 开标人                       | 韩伟峰 / 15990269890 |
|        |                  |                |               |                      |                           | 批量下戰投标文件          |
| 序号     | 供应               | 商名称            |               | 投标/                  | 报价时间                      | 投标/报价文件           |
| 1      | 武汉碧华市江           | 敗工程有限公司        |               | 2020-07              | 7-07 14:31                | 下载/预览             |
| 2      | 现文汉街             | 劳务有限公司         |               | 2020-07              | 7-07 1 <mark>4:</mark> 32 | 下载/预览             |
| 3      | 武汉天顺建            | <u>设工程有限公司</u> |               | 2020-07              | 7-07 14:33                | 下载/预览             |

4. 唱标

#### 4.1. 【记录员】点击【录入报价统计记录表】设置模板,如下图:

|        | 基本伯              | 言息 >      评标小组    | ✓ 评分细则 ✓                | <b>(</b> 报价记录 |          |                   |
|--------|------------------|-------------------|-------------------------|---------------|----------|-------------------|
|        |                  | <b>(1)</b><br>唱标中 | (报价统计记录表待录入<br>入报价统计记录表 | <b>.</b>      | ~        | 开标前即可设置           |
|        |                  | • •               | ◆ 开标信息 ◆ ◆ ◆            |               |          |                   |
| 预计开标时间 | 2020-07-07 15:01 | 实际开标时间            | 2020-07-08 14:09        | Ŧ             | 邗标人      | 韩炜峰 / 15990269890 |
|        |                  |                   |                         |               |          | 批量下戰投标文件          |
| 序号     | 供应问              | 南名称               |                         | 投标/报          | 价时间      | 投标/报价文件           |
| 3      | 武汉碧华市政           | 工程有限公司            |                         | 2020-07-      | 07 14:31 | 下载/预览             |
| 2      | 武汉文双劳            | 务有限公司             |                         | 2020-07-      | 07 14:32 | 下载/预览             |
| 3      | 武汉天顺建设           | 工程有限公司            |                         | 2020-07-      | 07 14:33 | 下载/预览             |

|        |                  |            | 评标小组 ∨     | 评分细则 🗸 |                  |                     |
|--------|------------------|------------|------------|--------|------------------|---------------------|
|        | •                | 选择模板类型     | <b>ў</b>   |        | <b>0_</b> ~      |                     |
|        |                  | 报价方式: 〇 不含 | 税报价 〇 简易计积 | ż.     |                  |                     |
| 预计开标时间 | 2020-07-09 10:01 |            |            |        | 取消 确定            | 華斯特維斯 / 15990269890 |
| 序号     |                  | 供应商名称      |            |        | 投标/报价时间          | 投标/报价文件             |
| 1      |                  |            |            |        | 2020-07-09 09:35 | 下载/预范               |
| 2      |                  |            |            |        | 2020-07-09 09:40 | 下载/预览               |
| 3      |                  |            |            |        | 2020-07-09 09:40 | 下载/预范               |

| 1     01     商品限度土     C30     20000     方       2     02     商品限度土     C35     15000     方 | 操作 | 序号 | 编号 | 货物名称  | 型号和规格<br>(不超过500字) | 数量    | 单位 | 交货点不含税单介 (元) 交货点不含耗 |
|---------------------------------------------------------------------------------------------|----|----|----|-------|--------------------|-------|----|---------------------|
| 2     02     商品課生     C35     15000     方                                                   | ū  | 1  | 01 | 商品混凝土 | C30                | 20000 | 方  |                     |
| □ 3 03 商品導解+ C40 30000 古                                                                    | ۵  | 2  | 02 | 商品混凝土 | C35                | 15000 | 方  | 可导入                 |
|                                                                                             |    | 3  | 03 | 商品混凝土 | C40                | 30000 | 方  |                     |

| 上一家                        |    |           |       | 🕑 武汉天顺建设  | 工程有限公司 | 切换公司✓        |             | (下 <del>-</del> 著 |
|----------------------------|----|-----------|-------|-----------|--------|--------------|-------------|-------------------|
| 供应商名称 不含税报价 (元)            |    | 不含税报价 (元) | 澄清不   | 下含税总计 (元) | 税额总计(  | 元)           | 含税总计 (元)    |                   |
| 武汉天顺建设 <u>1</u> 程有限公司 0.00 |    |           |       |           | 0.00   |              |             |                   |
|                            |    |           |       | 输入报       | 101    |              |             | 导入exce            |
| 枵                          | 编号 | 货物名称      | 型号和规格 | 数量        | 单位     | 交货点不含税单价 (元) | 交货点不含税总役(元) | 澄清不含税总价 (元)       |
| 1                          | 01 | 商品混凝土     | C30   | 20000     | 方      | 0            | 0           | 0                 |
| 2                          | 02 | 商品混凝土     | C35   | 15000     | 方      | 0            | 0           | 0                 |
| 3                          | 03 | 商品混凝土     | C40   | 30000     | 方      |              | 0           | 0                 |

| 3K      | →家 ご汉文双劳务有限公司 切换公司 >>>>>>>>>>>>>>>>>>>>>>>>>>>>>>>>>>>> |             |     |              |              |                  |             |  |  |  |
|---------|---------------------------------------------------------|-------------|-----|--------------|--------------|------------------|-------------|--|--|--|
| 供应商名称   | λ.                                                      | 不含税报价 (元)   |     | 澄清不含税总计 (元)  | 税额总计 (5      | ī <del>.</del> ) | 含税总计 (元)    |  |  |  |
| 武汉文双劳务有 | 限公司                                                     | 23600000.00 |     |              | 708000.0     | 0                | 24308000.00 |  |  |  |
| 化物交容    | 刑马利胡牧                                                   | ¥4:52.      | M/C | 赤华占工会租纳价 (示) | 赤华占王令祖首称 (示) | 海海工会租首场 (示)      | 長人          |  |  |  |
| 商品混凝土   | С30                                                     | 20000       | 方   | 340          | 6800000.00   | 6800000.00       | 3           |  |  |  |
| 商品混凝土   | C35                                                     | 15000       | 方   | 360          | 540000.00    | 540000.00        | 3           |  |  |  |
|         | C10                                                     | 30000       | 方   | 380          | 11400000.00  | 1140000.00       | 3           |  |  |  |

| 导出 | 报价统计记录完成 |
|----|----------|
|    |          |

|        | i                | 基本信息 🗸 | 评标小组 ~    | 评分细则 🗸           | 报价记录 🗸           |                   |
|--------|------------------|--------|-----------|------------------|------------------|-------------------|
|        |                  | -0     | -0        | )-(              |                  |                   |
|        |                  |        | 唱标中       | Þ                |                  |                   |
|        |                  |        | 查看报价统计记录: | 表(待审核)           |                  |                   |
|        |                  |        |           |                  |                  |                   |
|        |                  |        | • ◆ ◆ 开标信 | 息 ◆ ◆ ◆          |                  |                   |
| 预计开标时间 | 2020-07-09 10:01 | 实际开标时间 | 2020-07-  | 10 15:33         | 开标人              | 韩纬峰 / 15990269890 |
|        |                  |        |           |                  |                  |                   |
| 序号     | 供应商名称            |        |           |                  | 投标/报价时间          | 投标/报价文件           |
| 1      | 武汉醫华市政工程有限公司     |        |           | 2020-07-09 09:35 |                  | 下载/预览             |
| 2      | 武汉文双             | 劳务有限公司 |           |                  | 2020-07-09 09:40 | 下载/预览             |
|        | misters          |        |           |                  |                  |                   |

## 4.2.【复核员】进行审核,如下图:

|        |                  | 基本信息 🗸 | 评标小组 🗸         | 评分细则 🗸 |             |                   |    |
|--------|------------------|--------|----------------|--------|-------------|-------------------|----|
|        |                  | 0      |                | -      | R           | •                 |    |
|        |                  |        | 唱标中            |        |             |                   |    |
|        |                  |        | 复核报价统计记录       | 表      |             |                   |    |
|        |                  |        |                |        |             |                   |    |
|        |                  | • •    | ◆ 开标信息 ◆       | • • •  |             |                   |    |
| 预计开标时间 | 2020-07-09 10:01 | 实际开标时间 | 2020-07-10 15: | 33     | 开标人         | 韩炜峰 / 15990269890 |    |
|        |                  |        |                |        |             |                   |    |
| 序号     | 供应的              | 南名称    |                | 投标     | /报价时间       | 投标/报价文            | :件 |
| 1      | 武汉碧华市政           | 工程有限公司 |                | 2020-0 | 07-09 09:35 | 下載/预览             | 1  |
| 2      | 武汉文双劳            | 务有限公司  |                | 2020-0 | 07-09 09:40 | 下載/预览             | 5  |
| 3      | 武汉天顺建设           | 工程有限公司 |                | 2020-0 | 07-09 09:40 | 下载/预览             | 0  |

|                                    |                                                                                              |                                                                                                    |                                              |                                                                                                    | MACHT                                                                                                    |                                                   |                                                                                |                                                                                     |
|------------------------------------|----------------------------------------------------------------------------------------------|----------------------------------------------------------------------------------------------------|----------------------------------------------|----------------------------------------------------------------------------------------------------|----------------------------------------------------------------------------------------------------|---------------------------------------------------|--------------------------------------------------------------------------------|-------------------------------------------------------------------------------------|
| <上—家                               | R                                                                                            |                                                                                                    |                                              | 🔮 武汉天顺建设                                                                                                    | む一般の日本                                                                                                    | □検公司∨                                             |                                                                                | <b>下</b> 一家                                                                         |
|                                    | 供应商名称                                                                                        | 尔                                                                                                    | 不含税报价 (元)                                    | 澄清                                                                                                    | 不含税总计 (元)                                                                                                    | 税额总计 (元)                                          | 含税                                                                             | 总计 (元)                                                                              |
|                                    | 武汉天顺建设工程                                                                                     | 有限公司                                                                                                    | 23275000.00                                  |                                                                                                    |                                                                                                    | 698250.00                                         | 239                                                                            | 73250.00                                                                            |
| <b>茅</b> 号                         | 编号                                                                                           | 货物名称                                                                                                    | 型号和规格                                        | 单位                                                                                                    | 数量                                                                                                    | 交货点不含税单价 (元)                                      | 交货点不含税总价 (元)                                                                   | 澄清不含税总价 (元)                                                                         |
| 1                                  | 01                                                                                           | 商品混凝土                                                                                                    | C30                                          | 方                                                                                                    | 20000                                                                                                    | 335                                               | 6700000.00                                                                     | 6700000.00                                                                          |
| 2                                  | 02                                                                                           | 商品混凝土                                                                                                    | C35                                          | 方                                                                                                    | 15000                                                                                                    | 355                                               | 5325000.00                                                                     | 5325000.00                                                                          |
| 3                                  | 03                                                                                           | 商品混凝土                                                                                                    | C40                                          | 方                                                                                                    | 30000                                                                                                    | 375                                               | 11250000.00                                                                    | 11250000.00                                                                         |
|                                    |                                                                                              |                                                                                                    | (                                            | 部分信息有误                                                                                                    | 夏枝                                                                                                    | 无误                                                |                                                                                |                                                                                     |
| ×±                                 | R                                                                                            |                                                                                                    | (                                            | 部分信息有误                                                                                                    | <b>支核</b><br>就认包件<br>【【程有限公司 :                                                                                                    | <b>赤沢</b><br>加速公司~                                |                                                                                | F                                                                                   |
| < <u>1-</u> \$                     | 2)                                                                                           | ŝ                                                                                                    | 不合税服价 (元)                                    | 部分信息有误<br>② 武汉天顺建设<br>密声                                                                                                    |                                                                                                    | 无误<br>「膝公司〜<br>税額总计 (元)                           | 合役                                                                             | <b>下→</b><br>\$計 (元)                                                                |
| < <u>1</u> *                       | 第<br>供应商名<br>成次天KSS投工程                                                                       | 称                                                                                                    | 不含税损价(元)<br>23275000.00                      | 部分信息有误<br>2 武汉天顺建设<br>澄清7                                                                                                    | 又被<br>就从包件<br>社工程有限公司 :<br>不合税总计(元)                                                                                                    | 无误<br>]]建公司><br>税额是计(元)<br>                       | 合款<br>235                                                                      | 下————————————————————————————————————                                               |
| <上 <del>家</del><br>弱               | 供应商名<br>武汉天院建设工程<br>编号                                                                       | 森<br>清限公司<br><u>货物名称</u>                                                                                                    | <b>不合祝服价 (元)</b><br>23275000.00<br>23校无误     | 部分信息有误<br>2 武汉天顺建设<br>2 游流                                                                                                    | 夏                                                                                                    | 无误<br>]]建公司><br>- 祝融总计(元)<br>698250.00            | 合税<br>235<br>文员点不合税总价 (元)                                                      | 下一系<br>急計 (元)<br>73250.00<br>證高不各税总价 (元)                                            |
| <上 <del>家</del><br>躬               | E<br>供应商名<br>武汉夫顺致设工程<br>编号<br>01                                                            | 你<br>清限公司<br><u>货物名你</u><br>商品混凝土                                                                                                    | <b>不合税股价(元)</b><br>23275000.00               | 部分信息有误<br>3 武汉天顺建设<br>资高                                                                                                    | 又被<br>默从包件<br>【1程有限公司 15<br>不合税总计 (元)                                                                                                    | 无误                                                | 名祝<br>235<br>文語志不合税总价(元)<br>6700000.00                                         | 下—秦<br>皂計(页)<br>773250.00<br>登清不含税皂价(页)<br>6700000.00                               |
| < <u>上</u> 家<br>察号<br>1            | K 供应商名和<br>就以天吻建设工程<br>编号<br>01<br>02                                                        | 称<br>清限公司<br><u>货物名称</u><br>商品混凝土<br>商品混凝土                                                                                                    | <b>不合祝服价 (元)</b><br>23275000.00<br>2<br>复核无误 | 部分信息有误<br>② 武汉天顺建设<br>③流                                                                                                    | 夏枝       武汉包件       建工程有限公司 ま       不含祝总计 (元)                                                                                                    | 无误<br>]]建公司~<br>祝服总计(元)<br>698250.00<br>×<br>H提文! |                                                                                | 下一来<br>急計 (元)<br>73250.00<br>遊濤不合税急价 (元)<br>6700000.00<br>5325000.00                |
| < <u>上</u> 家<br>94号<br>1<br>2<br>3 | <ul> <li>供应商名相</li> <li>武汉天顺函散21有</li> <li>编号</li> <li>01</li> <li>02</li> <li>03</li> </ul> | <ul> <li>(注意)</li> <li>(注意)</li> <li>(注)</li> <li>(注)</li> <li>(注)</li> <li>(⊥)</li> <li>(⊥)</li> <li>(⊥)</li> <li>(⊥)</li> <li>(⊥)</li> <li>(⊥)</li> <li>(⊥)</li> <li>(⊥)</li> <li>(⊥)</li> <li>(⊥)</li> <li>(⊥)</li> &lt;</ul> | 不合税股价(元)<br>23275000.00<br>1<br>复核无误         | 部分信息有误<br>② 武汉天頃建设<br>》<br>濟子<br>》<br>二<br>》<br>二<br>》<br>二<br>》<br>二<br>、<br>》<br>二<br>、<br>、<br>、<br>、<br>、<br>、<br>、<br>、<br>、<br>、<br>、<br>、<br>、 |                                                                                                    | 无误<br>別後公司→<br>税額总计(元)<br>698250.00<br>×          |                                                                                | 下一家<br>差計 (元)<br>73250.00<br>第週末合祝总价 (元)<br>6700000.00<br>5325000.00<br>11250000.00 |
| < <u>上</u> 家<br>字号<br>1<br>2<br>3  | E 供应商名目<br>供应商名目<br>建议天际建设工程<br>编号<br>01<br>02<br>03                                         | 家<br>有限公司       労物名称       商品混凝土       商品混凝土       商品混凝土                                                                                                    | <b>不合税股价 (元)</b><br>23275000.00<br>3<br>复核无误 | 部分信息有误<br>② 武汉天顺建设<br>③流                                                                                                    | <b>又</b> 校 <b>又</b> 次包件 <b>又</b> 以包件 <b>又</b> 上程有限公司 <b>又</b> 一段 <b>又</b> 一段 <b>又 又 又 又</b> <td< td=""><td>无误<br/>))  )  )  )  )  )  )  )  )  )  )  )  )</td><td>合税<br/>235<br/>文選点不合税总价(元)<br/>670000.00<br/>532500.00<br/>1125000.00<br/>1125000.00</td><td>下一等<br/>急計(元)<br/>73250.00<br/>適適不合税急价(元)<br/>670000.00<br/>5325000.00<br/>11250000.00</td></td<> | 无误<br>))  )  )  )  )  )  )  )  )  )  )  )  )      | 合税<br>235<br>文選点不合税总价(元)<br>670000.00<br>532500.00<br>1125000.00<br>1125000.00 | 下一等<br>急計(元)<br>73250.00<br>適適不合税急价(元)<br>670000.00<br>5325000.00<br>11250000.00    |

| 基本 | 「信息 > 汗标小组、 | ✔ 评分细则 ✔ |         |  |
|----|-------------|----------|---------|--|
|    |             | )-@-     | <u></u> |  |
|    | 唱标中         |          |         |  |
|    | 查看报价统计记录表   | (已通过)    |         |  |
|    |             |          |         |  |
|    |             |          |         |  |

| • • • | 开标信息 | <b>* *</b> • |  |
|-------|------|--------------|--|
|-------|------|--------------|--|

| 預计开标时间 2020-07-09 10:01 実际开标时间 2020-07-10 15:33 开标人 韩祎峰/15990269890 |  |
|---------------------------------------------------------------------|--|
|---------------------------------------------------------------------|--|

| 序号 | 供应商名称        | 投标/报价时间          | 投标/报价文件 |
|----|--------------|------------------|---------|
| 1  | 武汉碧华市政工程有限公司 | 2020-07-09 09:35 | 下戰/预览   |
| 2  | 武汉文双劳务有限公司   | 2020-07-09 09:40 | 下載/预览   |
| 3  | 武汉天顺建设工程有限公司 | 2020-07-09 09:40 | 下載/预览   |

#### 4.3. 【主持人/经办人】结束唱标,进行报价评审环节,如下图:

|        | 1                | 基本信息 ~  | 评标小组 🗸            | 评分细则 🗸                                         | 报价文件权限 🗸               | C 重新开始评评          |
|--------|------------------|---------|-------------------|------------------------------------------------|------------------------|-------------------|
|        |                  | -(      |                   |                                                | <b>a</b>               |                   |
|        |                  |         | 结束<br>证<br>『<br>・ | 唱标 ?<br>尿员录入报价统计记录<br>, 方可结束唱标,并进<br>标信息 ◆ ◆ ◆ | 是表后,且复核员复核通过<br>进入后续环节 |                   |
| 预计开标时间 | 2020-07-09 10:01 | 实际开机    | 示时间 202           | 0-07-10 15:33                                  | 开标人                    | 韩帅峰 / 15990269890 |
| 序号     |                  | 共应商名称   |                   |                                                | 投标/报价时间                | 投标/报价文件           |
| 1      | 武汉碧华             | 市政工程有限公 | 司                 |                                                | 2020-07-09 09:35       | 下載/预览             |
|        |                  |         |                   |                                                | 2020 07 00 00 10       | T == 10= 10=      |
| 2      | 武汉文              | 双劳务有限公司 |                   |                                                | 2020-07-09 09:40       | 下载/顶见             |

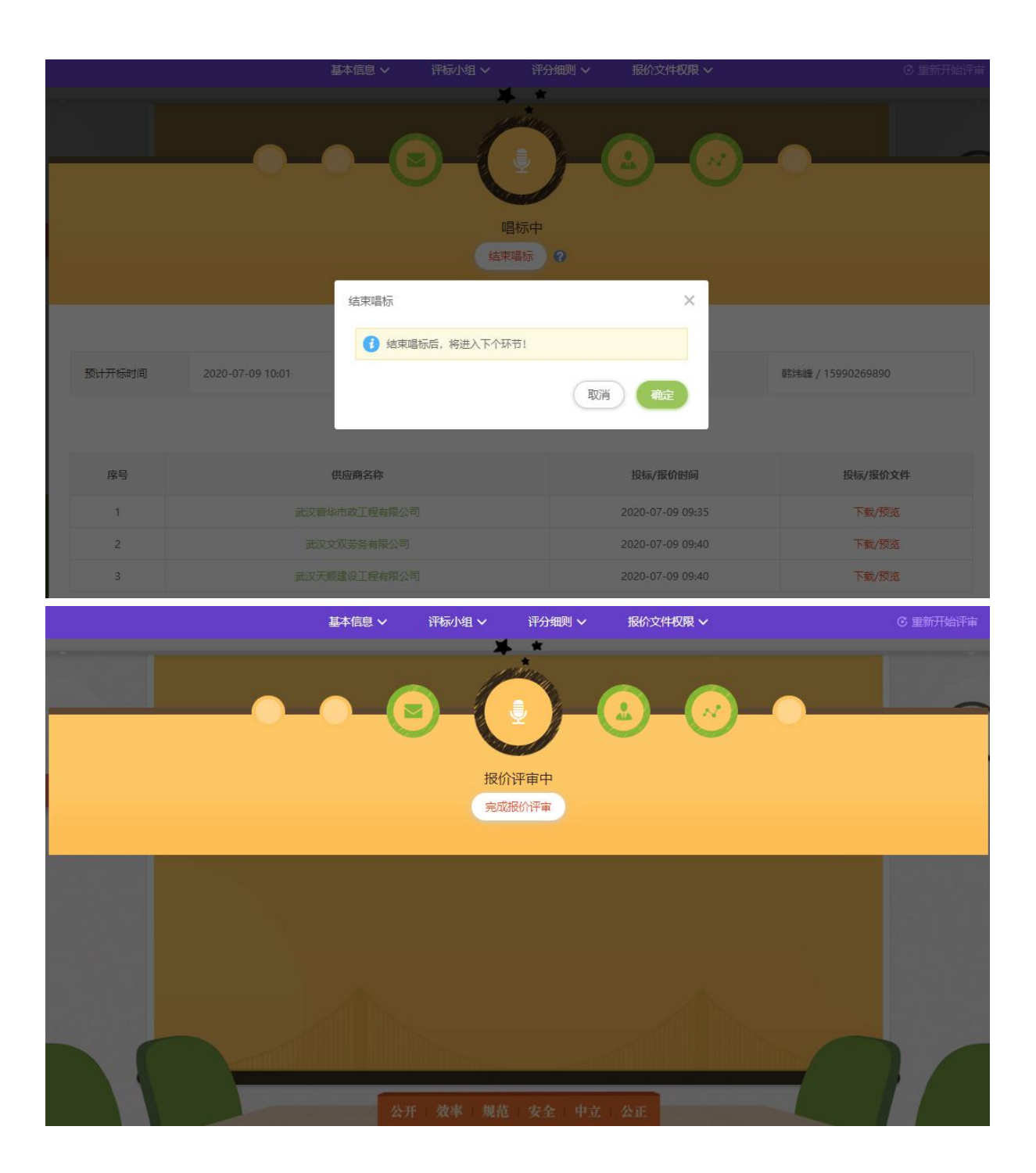

#### 5. 报价评审

#### 5.1. 【记录员】【复核员】【监督员】【专家】进入等待报价评审中环节,

如下图:

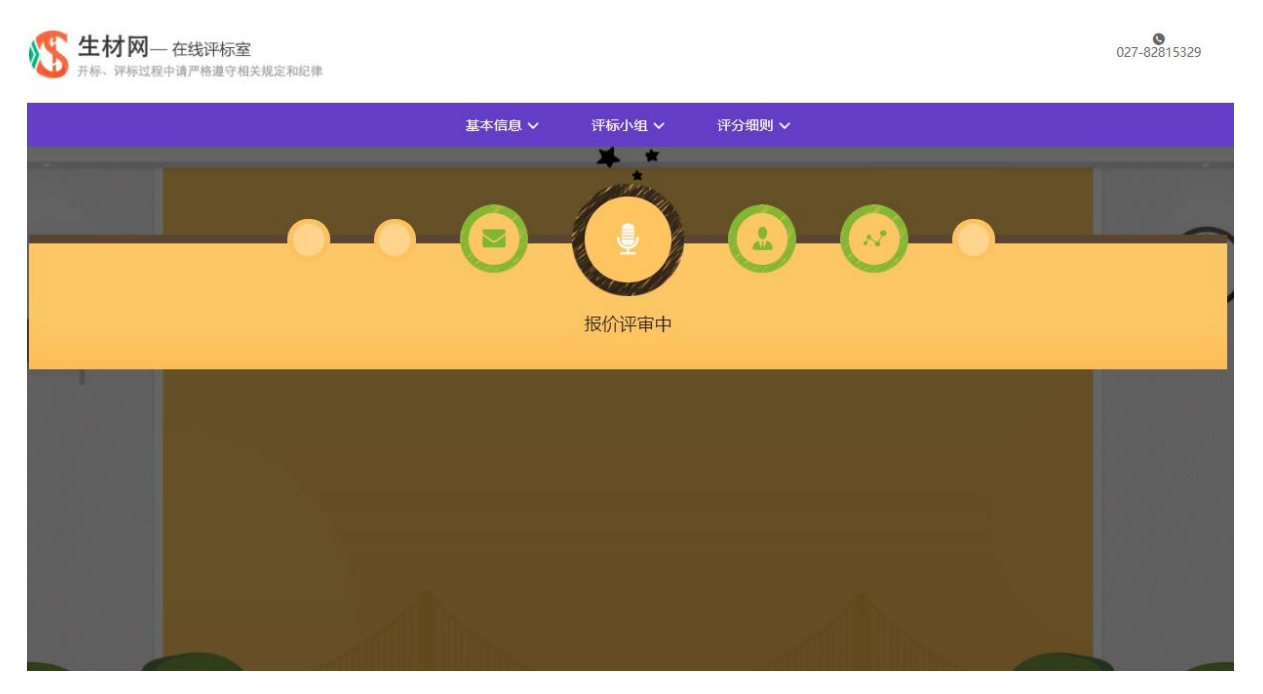

5.2. 【主持人/经办人】点击【完成报价评审】,如下图:

| 💦 生材网<br>开标、评标过程 | — 在线评标室<br><sup>里中请严格递守相关规定和纪律</sup> | 027-82815            | 5329 |
|------------------|--------------------------------------|----------------------|------|
|                  | 基本信息 🗸 浜际小组 🗸 当                      | 分細则 マ 根价文件収限 マ ⓒ 重新开 | 始评审  |
|                  |                                      |                      |      |
|                  |                                      |                      |      |
|                  |                                      |                      |      |

| 基本信息 ∨ | 评标小组 🗸    | 评分细则 🗸 |     | G 重新开始汗毒 |
|--------|-----------|--------|-----|----------|
| • (    |           |        | 0-0 |          |
| 确认框    |           |        | ×   |          |
| 1 是否   | 确认完成报价评审? |        |     |          |
|        |           | 取消     |     |          |
|        |           |        |     |          |

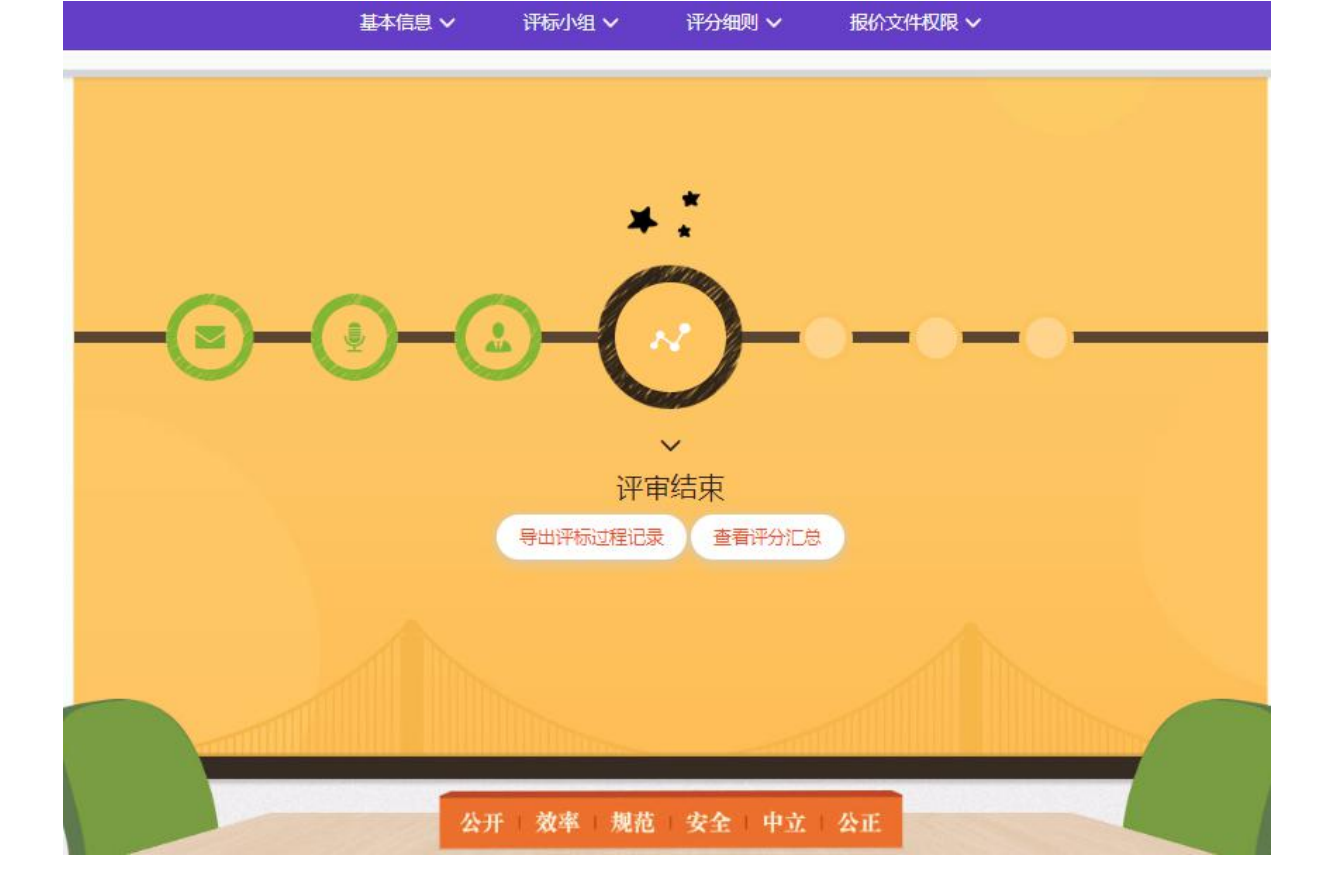